# PCC MIX DESIGN USER GUIDE

| Home Previous • My Pages • TEST ENV                                                                                                    | IRONMENT                                                         | Role.                                                                                                    | Actions Help Log off            |
|----------------------------------------------------------------------------------------------------|------------------------------------------------------------------|----------------------------------------------------------------------------------------------------|---------------------------------|
| Switch Role Construct<br>Brent Slade Construct<br>ADMIN Ser (C<br>CONSTRINSP_KS<br>CONTRACTS_KS<br>CONTRACTS_KS_NONC<br>EXTERNALBIDDER<br>EXTERNALBIDDER<br>EXTERNALSUBPAYROLL<br>EXTERNALSUBPAYROLL<br>EXTERNALSUBPAYROLL<br>KDOT_CONTRACTS<br>KDOT_LABORUSER<br>MATERIALUSER_KS<br>OCC<br>PROJMAN_KS_AREA<br>PROJMAN_KS_BUREAU<br>PROJMAN_KS_DISTRICT<br>PROJMAN_KS_FHWA<br>receive Sample at Lab Unit<br>Daviour Composition | tion Person Overview Reference Data<br>Copied from MATERIALUSER) | <ul> <li>Construction</li> <li>Change Order</li> <li>Contract Administration</li> <li>Contract Claims</li> <li>Contract Permits</li> <li>Contract Progress</li> <li>Contract Specific Authorities</li> <li>Contract Specific Authorities</li> <li>Contract Time</li> <li>Contract Vendor Assets</li> <li>Contract Vendor Assets</li> <li>Contract Vendor Assets</li> <li>Contract Vendor Assets</li> <li>Contract Specific Authorities</li> <li>Payment Estimate Accounting</li> <li>Payment Estimate Approval Decisions</li> <li>Payment Estimates</li> </ul> |                                 |
| Review Tests<br>✓ Person Overview                                                                                                    | Qualifications User                                              | Reference Employee                                                                                                    | Save 🔻 ?                        |
| Q       Type search criteria or press Enter       Advanced         Enter search criteria above to see results       or       Show first 10                                                                                                    | No Filter                                                        | No Filter                                                                                                    | 0 marked for deletion 0 changed |

| ✓ Reference Data        | ? |
|-------------------------|---|
| Administrative Offices  | • |
| Alternate Test Workflow | • |
| Code Tables             |   |

# Home Previous My Pages TEST ENVIRONMENT

Actions Help Log off

# On this page: Materials Materials Worksheets Construction Person Overview Reference Data

PROJECT KDOT role for Materials User (Copied from MATERIALUSER)

| ✓ Materials                              | ?        | ✓ Construction                      | ? |
|------------------------------------------|----------|-------------------------------------|---|
| Acceptance Actions                       |          | Change Order                        |   |
| Action Relationships                     |          | Contract Administration             | • |
| Daily Source Reports                     | •        | Contract Claims                     | • |
| Find Sample                              |          | Contract Permits                    |   |
| Mix Design < Click "Mix Design".         |          | Contract Progress                   |   |
| Product Group Sample Reviewer Assignment |          | Contract Specific Authorities       |   |
| Sample Records                           |          | Contract Time                       |   |
| ✓ Materials Worksheets                   | 2        | Contract Vendor Assets              |   |
| Enter Text Desuite                       | <u> </u> | Contractor Evaluation               |   |
| Liner rest results                       | _        | Meetings                            | • |
|                                          |          | Payment Estimate Accounting         |   |
| Receive Sample at Destination Lab        |          | Payment Estimate Approval Decisions | • |
| Receive Sample at Lab Unit               |          | Payment Estimates                   |   |
| Review Samples                           |          |                                     |   |
| Review Tests                             |          |                                     |   |

| ✓ Person Overview                     |          |                |   |           |   |              |         |
|---------------------------------------|----------|----------------|---|-----------|---|--------------|---------|
|                                       |          | Qualifications |   | User      |   | Reference Er | nployee |
| Q Type search criteria or press Enter | Advanced | No Filter      | • | No Filter | • | No Filter    | •       |

0 marked for deletion 0 changed

Enter search criteria above to see results or Show first 10

| ✓ Reference Data        | ?                                     |
|-------------------------|---------------------------------------|
| Administrative Offices  | •                                     |
| Alternate Test Workflow | <b>•</b>                              |
| Code Tables             | · · · · · · · · · · · · · · · · · · · |

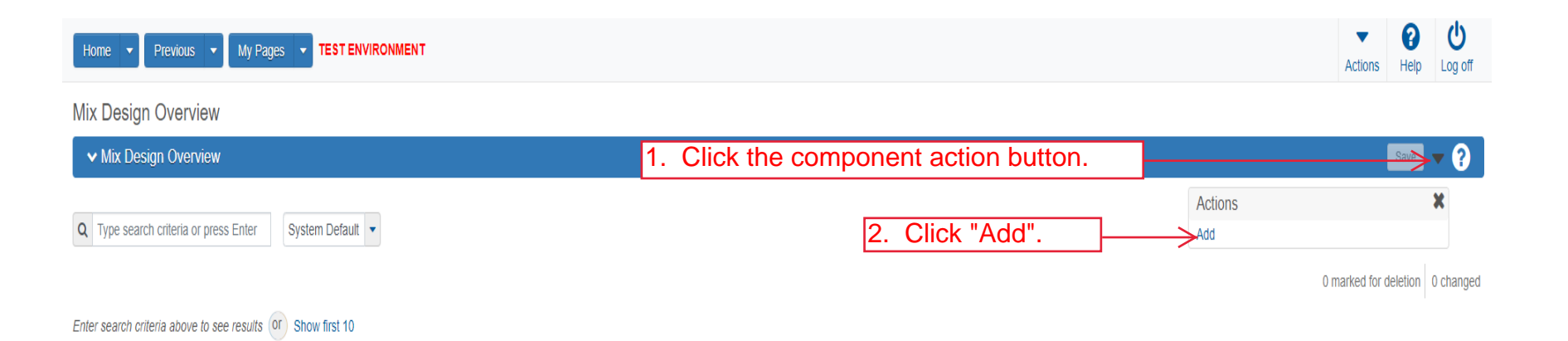

| Home  Previous Home  Home  Hom |                                                                         | Actions Help |
|----------------------------------------------------------------------------------------------------|-------------------------------------------------------------------------|--------------|
| Overview<br>1. Enter the Mix Design ID.<br>Add Mix Design                                                                                                    |                                                                         |              |
| ✓ Add Mix Design                                                                                                    | 7. Click "Save".                                                        | Save 🗸 ?     |
| Mix Design ID*                                                                                                    | Approval Date  Approved By  COWN.  Igin typing to search or press Enter |              |
| Description                                                                                                    | Effective Date     Q     5. Enter the Effective Date.                   |              |
| Material*     Q   Begin typing to search or press Enter    3. Enter the Material Code for                                                                                                    | the mix.                                                                |              |
| Source*         Q Begin typing to search or press Enter         4. Enter the Source for the mix.                                                                                                    | √—6. Select "Active" from the drop do                                   | wn.          |
| Facility         Q       Begin typing to search or press Enter                                                                                                    |                                                                         |              |
| ✓ Remarks                                                                                                    |                                                                         |              |
| Type * Remark *                                                                                                    |                                                                         |              |
|                                                                                                    |                                                                         | Q            |

Home 

Home 

Home 
Home 
Home 
Home 
Home 
Home 
Home 
Home 
Home 
Home 
Home 
Home 
Home 
Home 
Home 
Home 
Home 
Home 
Home 
Home 
Home 
Home 
Home 
Home 
Home 
Home 
Home 
Home 
Home 
Home 
Home 
Home 
Home 
Home 
Home 
Home 
Home 
Home 
Home 
Home 
Home 
Home 
Home 
Home 
Home 
Home 
Home 
Home 
Home 
Home 
Home 
Home 
Home 
Home 
Home 
Home 
Home 
Home 
Home 
Home 
Home 
Home 
Home 
Home 
Home 
Home 
Home 
Home 
Home 
Home 
Home 
Home 
Home 
Home 
Home 
Home 
Home 
Home 
Home 
Home 
Home 
Home 
Home 
Home 
Home 
Home 
Home 
Home 
Home 
Home 
Home 
Home 
Home 
Home 
Home 
Home 
Home 
Home 
Home 
Home 
Home 
Home 
Home 
Home 
Home 
Home 
Home 
Home 
Home 
Home 
Home 
Home 
Home 
Home 
Home 
Home 
Home 
Home 
Home 
Home 
Home 
Home 
Home 
Home 
Home 
Home 
Home 
Home 
Home 
Home 
Home 
Home 
Home 
Home 
Home 
Home 
Home 
Home 
Home 
Home 
Home 
Home 
Home 
Home 
Home 
Home 
Home 
Home 
Home 
Home 
Home 
Home 
Home 
Home 
Home 
Home 
Home 
Home 
Home 
Home 
Home 
Home 
Home 
Home 
Home 
Home 
Home 
Home 
Home 
Home 
Home 
Home 
Home 
Home 
Home 
Home 
Home 
Home 
Home 
Home 
Home 
Home 
Home 
Home 
Home 
Home 
Home 
Home 
Home 
Home 
Home 
Home 
Home 
Home 
Home 
Home 
Home 
Home 
Home 
Home 
Home 
Home 
Home 
Home 
Home 
Home 
Home 
Home 
Home 
Home 
Home 
Home 
Home 
Home 
Home 
Home 
Home 
Home 
Home 
Home 
Home 
Home 
Home 
Home 
Home 
Home 
Home 
Home 
Home 
Home 
Home 
Home 
Home 
Home 
Home 
Home 
Home 
Home 
Home 
Home 
Home 
Home 
Home 
Home 
Home 
Home 
Home 
Home 
Home 
Home 
Home 
Home 
Home 
Home 
Home 
Home 
Home 
Home 
Home 
Home 
Home 
Home 
Home 
Home 
Home 
Home 
Home 
Home 
Home 
Home 
Home 
Home 
Home 
Home 
Home 
Home 
Home 
Home 
Home 
Home 
Home 
Home 
Home 
Home 
Home 
Home 
Home 
Home 
Home 
Home 
Home 
Home 
Home 
Home 
Home 
Home 
Home 
Home 
Home 
Home 
Home 
Home 
Home 
Home 
Home 
Home 
Home 
Home 
Home 
Home 
Home 
Home 
Home 
Home 
Home 
Home 
Home 
Home 
Home 
Home 
Home 
Home 
Home 
Home 
Home 
Home 
Home 
Home 
Home 
Home 
Home 
Home 
Home 
Home 
Home 
Home 
Home 
Home 
Home

Actions Help Log off

#### Overview

| Mix Design Summary     | Save Complete                                                                                         | ×                                                                                                    |                                                  |   |
|------------------------|----------------------------------------------------------------------------------------------------|----------------------------------------------------------------------------------------------------|--------------------------------------------------|---|
| ✓ Mix Design: 5P21014Z |                                                                                                    | 1. Click the compone                                                                                                    | nt action button.                                |   |
| General                | Mix Design ID *                                                                                       | Remarks                                                                                                    | Actions                                          | × |
| Component Materials    | 5P21014Z                                                                                              | 0                                                                                                    | Add New Mix Design                               |   |
| Contracts              | Mix Design Type                                                                                       | Approval Date                                                                                                    | Copy                                             |   |
| Specifications         | PCC Design Mix - PCC Design Mix Design                                                                | <b>m</b>                                                                                                    | Views                                            |   |
| Specifications         | Description Material* Q PCCQCMainline PCCP Mainline QC/QA Source* Q 00607502 CMC #355 (WICHITA PLANT) | Approved By<br>Q Begin typing to search or press Enter<br>2. Click "PCC Mix Design".<br>07/23/2021<br>Expiration Date<br>Status<br>ACTIVE - Active<br>Yes | Attachments<br>Issues<br>Links<br>PCC Design Mix |   |
|                        | ✓ Remarks                                                                                             |                                                                                                    |                                                  |   |
|                        | Type*                                                                                                 | Remark *                                                                                                    |                                                  |   |
|                        | •                                                                                                    |                                                                                                    |                                                  | Q |

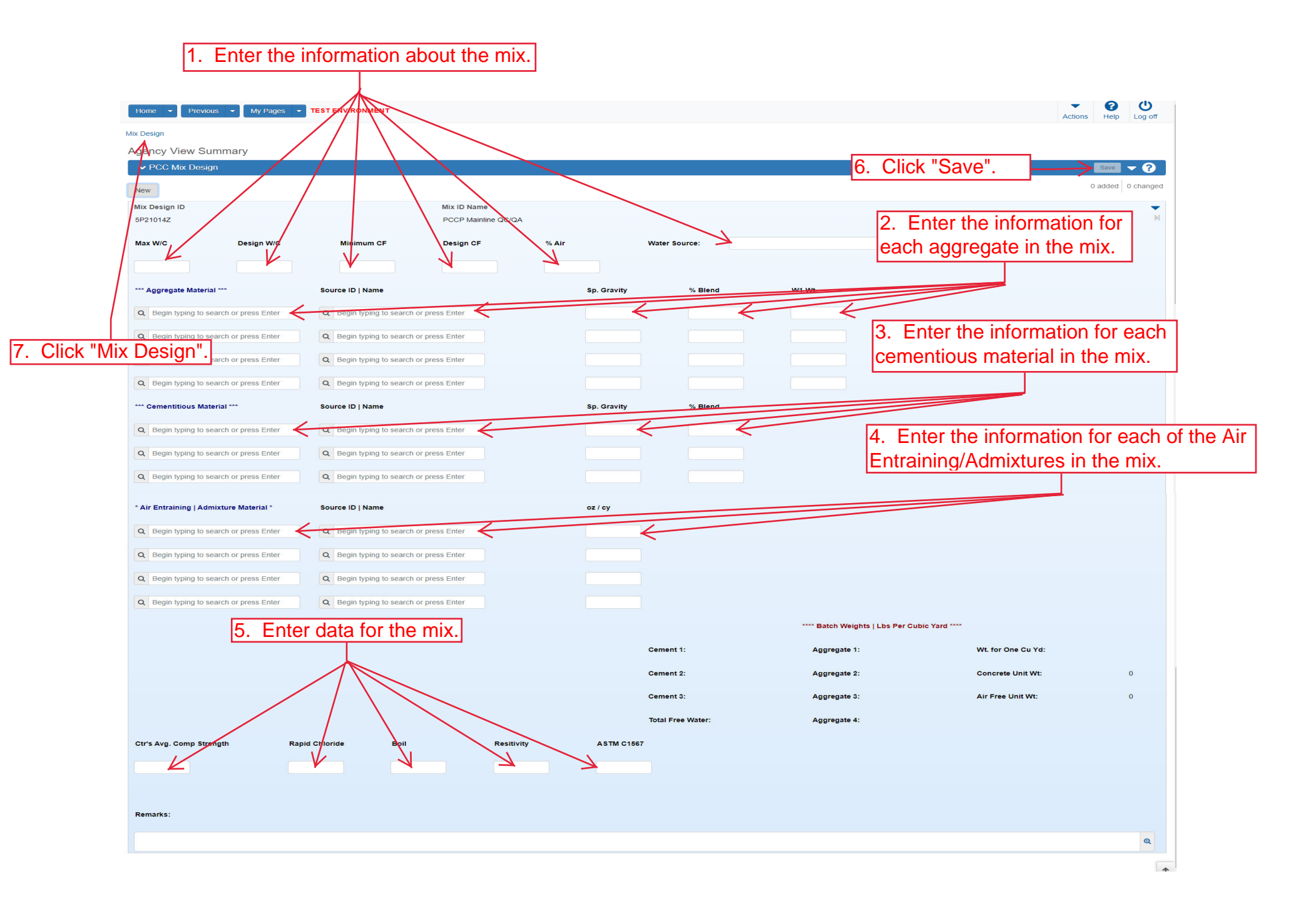

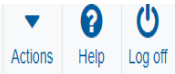

# Overview

Mix Design Summary

| ✓ Mix Design: 5P21014Z |                                                                                                    | 1. Click the component                                                        | it action button.                                | <u>Saup</u> ? |
|------------------------|----------------------------------------------------------------------------------------------------|-------------------------------------------------------------------------------|--------------------------------------------------|---------------|
| General                | Mix Design ID*                                                                                                    | Remarks                                                                       | Actions                                          | X             |
| Component Materials    | 5P21014Z                                                                                                    | 0                                                                             | Add New Mix Design                               |               |
| Contracts              | Mix Design Type                                                                                                    | 2. Click "Copy".                                                              | Add New SMFMI                                    |               |
| Specifications         | PCC Design Mix - PCC Design Mix Design                                                                                                   |                                                                               | Views                                            |               |
| SMFMI                  | Description TESTING BWS Material *                                                                                                    | Approved By Q Begin typing to search or press Enter Effective Date 07/23/2021 | Attachments<br>Issues<br>Links<br>PCC Design Mix |               |
|                        | Q         PCCQCMainline           PCCP Mainline QC/QA           Source *           Q         00607502           CMC #355 (WICHITA PLANT) | Expiration Date  Status  ACTIVE - Active  Yes                                 |                                                  |               |
|                        | ✓ Remarks                                                                                                    |                                                                               |                                                  |               |
| Type *                 | Remark*                                                                                                    |                                                                               |                                                  |               |
|                        | •                                                                                                    |                                                                               |                                                  | Q             |

| Home   Previous  My Pages  TEST ENVIRONMENT                       |                  | Actions Help Log off |
|-------------------------------------------------------------------|------------------|----------------------|
| Overview                                                          |                  |                      |
| Copy Mix Design                                                   |                  |                      |
| ✓ Copy Mix Design                                                 | 2. Click "Copy". | Copy V ?             |
| Mix Design ID*                                                    |                  |                      |
| 5P21014Z < 1. Change the letter designation at the end of the mix | design.          |                      |

Home 
Previous 
My Pages 
TEST ENVIRONMENT

Actions Help Log off

#### Overview

| Mix Design Summary     | Mix Design 5P21014Y - TESTING B        | WS Successfully Saved                                   |
|------------------------|----------------------------------------|---------------------------------------------------------|
| ✓ Mix Design: 5P21014Y |                                        | 3. Click "Save". → Save ▼ ?                             |
| General                | Mix Design ID*                         | Remarks                                                 |
| Component Materials    | 5P21014Y                               | 0                                                       |
| Contracts              | Up to 40 characters                    | Approval Date                                           |
| Specifications         | PCC Design Mix - PCC Design Mix Design | 曲                                                       |
| SMFMI                  | Description                            | Approved By                                             |
|                        | TESTING BWS                            | Q         Begin typing to search or press Enter         |
|                        | Material *                             | Effective Date  1. Enter the Effective Date for the mix |
|                        | Q PCCQCMainline                        | design.                                                 |
|                        | PCCP Mainline QC/QA                    | Expiration Date                                         |
|                        | Q 00607502                             | Status                                                  |
|                        | CMC #355 (WICHITA PLANT)               | 2. Select "Active" from the drop down.                  |
|                        |                                        | Active                                                  |
|                        |                                        | No                                                      |
|                        | ✓ Remarks                              |                                                         |
|                        | Туре *                                 | Remark *                                                |
|                        | •                                      | Q                                                       |
|                        |                                        |                                                         |

Home 

Previous 

My Pages 

TEST ENVIRONMENT

► Actions Help Log off

## Overview

| Mix Design Summary     |                                                                                                    | Save Complete           | ×                                                                                                    |                                                  |         |
|------------------------|----------------------------------------------------------------------------------------------------|-------------------------|----------------------------------------------------------------------------------------------------|--------------------------------------------------|---------|
| ✓ Mix Design: 5P21014Y |                                                                                                    | -                       | 1. Click the component action bu                                                                                                    | tton.                                            | Sav 🗸 🖓 |
| General                | Mix Design ID *                                                                                                    |                         | Remarks                                                                                                    | Actions                                          | ×       |
| Component Materials    | 5P21014Y                                                                                                    |                         | 0                                                                                                    | Add New Mix Design                               |         |
| Contracts              | Mix Design Type                                                                                                    |                         | Approval Date                                                                                                    | Add New SMFMI                                    |         |
| Specifications         | PCC Design Mix - P                                                                                                    | CC Design Mix Design    | <b>m</b>                                                                                                    | Views                                            |         |
| SMFMI                  | Description<br>TESTING BWS<br>Material *<br>Q PCCQCMainlin<br>PCCP Mainline Q<br>Source *<br>Q 00607502<br>CMC #355 (WICH | e<br>C/QA<br>ITA PLANT) | Approved By<br>Q Begin typing to search or press Enter<br>2. Click "PCC Design Mix".<br>07/23/2021<br>Expiration Date<br>Status<br>ACTIVE - Active<br>Yes | Attachments<br>Issues<br>Links<br>PCC Design Mix |         |
|                        | ✓ Remarks                                                                                                    |                         |                                                                                                    |                                                  |         |
|                        | Type *                                                                                                    |                         | Remark *                                                                                                    |                                                  |         |
|                        |                                                                                                    |                         |                                                                                                    |                                                  | Q       |

| Home                                                | TEST ENVIRONMENT                                      |                       |                               |                            |                         | Actions Help Log off |
|-----------------------------------------------------|-------------------------------------------------------|-----------------------|-------------------------------|----------------------------|-------------------------|----------------------|
| Mix Design                                          | 2. Click "Mix Desig                                   | ın".                  |                               |                            |                         |                      |
| Agency View Summary                                 |                                                       |                       |                               |                            |                         |                      |
| ✓ PCC Mix Design                                    |                                                       |                       |                               |                            |                         | Save 🗸 ?             |
| New                                                 | 1 Change any info                                     | rmation for the ne    | w mix design a                | nd then click              |                         | 0 added 0 changed    |
| Mix Design ID                                       | "Savo"                                                |                       | on mix deelight d             |                            |                         |                      |
| 5P21014Z                                            |                                                       |                       |                               |                            |                         | P1                   |
| Max W/C Design W/C                                  | Minimum CF Design CF                                  | % Air                 | Water Source: City of Wichita |                            |                         |                      |
| 0.45 0.42                                           | 517 52                                                | 6.50                  |                               |                            |                         |                      |
| *** Aggregate Material ***                          | Source ID   Name                                      | Sp. Gravity           | % Blend                       | W1 Wt.                     |                         |                      |
| Q AGGFAS_FA-A (SSG)                                 | Q 00820103                                            | 2.62                  | 44.00                         |                            |                         |                      |
| Fine Agg PCC FA-A - Sand-Sand/Gravel                | CORNEJO INC. (KINGSBURY SAND)<br>(SEDGWICK, CO)       |                       |                               |                            |                         |                      |
| Q AGGOGC_CPA-4                                      | Q 00801722                                            | 2.63                  | 56.00                         |                            |                         |                      |
| On-Grade Coarse Aggregate for Concrete CPA-4        | MIDWEST MINERALS INC (NEODESHA<br>QUARRY) (WILSON CO) |                       |                               |                            |                         |                      |
| Q Begin typing to search or press Enter             | Q Begin typing to search or press Enter               |                       |                               |                            |                         |                      |
|                                                     |                                                       |                       |                               |                            |                         |                      |
| Begin typing to search or press Enter               | Begin typing to search or press Enter                 |                       |                               |                            |                         |                      |
| *** Cementitious Material ***                       | Source ID   Name                                      | Sp. Gravity           | % Blend                       |                            |                         |                      |
| Q 161060100                                         | Q 00003001                                            | 3.15                  | 75.00                         |                            |                         |                      |
| (BULK/BAG)                                          |                                                       |                       |                               |                            |                         |                      |
| Q 164010000<br>FLY ASH FOR CONCRETE/CLASS C         | Q 00018903<br>Evergy, Inc                             | 2.84                  | 25.00                         |                            |                         |                      |
| Q Begin typing to search or press Enter             | Q Begin typing to search or press Enter               |                       |                               |                            |                         |                      |
| * Air Entraining   Admixture Material *             | Source ID   Name                                      | oz / cv               |                               |                            |                         |                      |
| 9 041000000                                         | 9 00077701                                            | 6.00                  |                               |                            |                         |                      |
| AIR-ENTRAINING ADMIXTURE FOR PCC                    | MAPEI Corporation                                     | 0.00                  |                               |                            |                         |                      |
| Q 04201000A<br>TYPE-A (WATER REDUCING ADMIXTURE)FOR | Q 00077701<br>MAPEL Corporation                       | 31.50                 |                               |                            |                         |                      |
| PCC                                                 |                                                       |                       |                               |                            |                         |                      |
| Q Begin typing to search or press Enter             | Q Begin typing to search or press Enter               |                       |                               |                            |                         |                      |
| Q Begin typing to search or press Enter             | Q Begin typing to search or press Enter               |                       |                               |                            |                         |                      |
|                                                     |                                                       |                       |                               | **** Batch Weights   Lbs P | er Cubic Yard ****      |                      |
|                                                     |                                                       |                       | Cement 1:                     | 394 Aggregate 1:           | 1363 Wt. for One Cu Yd: | 3842                 |
|                                                     |                                                       |                       | Cement 2:                     | 131 Aggregate 2:           | 1734 Concrete Unit Wt:  | 142.3                |
|                                                     |                                                       |                       | Cement 3:                     | Aggregate 3:               | Air Free Unit Wt:       | 152.19               |
|                                                     |                                                       |                       | Total Free Water:             | 220 Aggregate 4:           |                         |                      |
| Ctr's Avg. Comp Strength Rapid                      | d Chloride Boil                                       | Resitivity ASTM C1567 |                               |                            |                         |                      |
| 5250.00                                             | 1814.00                                               | Pass                  |                               |                            |                         |                      |
|                                                     |                                                       |                       |                               |                            |                         |                      |

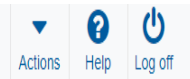

## Overview

Mix Design Summary

| ✓ Mix Design: 5P21014Y                             |                                                                                                    | 3. Click "Save".                                                                                                    |
|----------------------------------------------------|----------------------------------------------------------------------------------------------------|----------------------------------------------------------------------------------------------------|
| General                                            | Mix Design ID*                                                                                                    | Remarks                                                                                                    |
| Component Materials                                | 5P21014Y                                                                                                    | 0                                                                                                    |
| Component Materials Contracts Specifications SMFMI | Up to 40 characters         Up to 40 characters         Immode surger rype <sup>2</sup> PCC Design Mix - PCC Design Mix Design         Description         TESTING BWS         Material*         Q       PCCQCMainline         PCCP Mainline QC/QA         Source*         Q       00607502         CMC #355 (WICHITA PLANT) | Approval Date Approval Date Approval By  Begin typing to search or press Enternation  Contract of the mix designs, Enter the Approval Date.  Contract of the mix design.  Contract of the mix design.  Contract of the mix |
|                                                    | ✓ Remarks Type*                                                                                                    | Yes Remark * Q                                                                                                    |